## CADASTRAR PROCESSO [MESA VIRTUAL]

1) Acesse <u>https://sig.ifrs.edu.br/sipac/</u>. Entre com seus dados de usuário (CPF) e senha.

| O sistema            | diferencia letras maiúsculas de mir     | ATENÇÃO!<br>núsculas APENAS na senha, portan<br>no cadastro.                                               | nto ela deve ser digitada da mesma ma | aneira que                  |
|----------------------|-----------------------------------------|----------------------------------------------------------------------------------------------------|---------------------------------------|-----------------------------|
| SIGAA<br>(Acadêmico) | SIPAC<br>(Administrativo)               | SIGRH<br>(Recursos Humanos)                                                                                | SIGPP<br>(Planejamento e Projetos)    | SIGAdmin<br>(Administração) |
| Portal Público       | Portal Público                          | Portal Público                                                                                             |                                       |                             |
|                      | Esqued<br>Esqued<br>Esqued<br>Usu<br>Se | Annu hayoo de cudado - reque a<br>eu o login? Clique aqui para rec<br>Sistema<br>ário: 00000000000<br>nha: | uperă-la.                             |                             |
|                      | ca                                      | Servidor,<br>so ainda não possua cadastro no S<br>clique no link abaixo.<br>Cadastre-se                    | IPAC,                                 |                             |

Figura 1: Tela de acesso ao SIPAC

2) Clique em (1) Módulos e, em seguida, selecione o módulo (2) Protocolo.

| IFRS - S       | SIPAC - Adminis              | strativo                           |                          |                                 | Ajuda? Ten                | npo de Sessão: 01:30 | MUDAR DE SISTEMA                      | <b>V</b> SAIR           |
|----------------|------------------------------|------------------------------------|--------------------------|---------------------------------|---------------------------|----------------------|---------------------------------------|-------------------------|
| GUILHERM       | E GARCIA TEIXEIRA            |                                    |                          | 1)                              | 🥑 Módulos                 | s 🚯 Caixa            | Postal 🏷 Abrir                        | Chamado                 |
| COOR -         | V-SCOTIO DOCUMENT            |                                    | 22.22.24)                | Módulos do STPAC                | /                         | · · · · ·            | · · · · · · · · · · · · · · · · · · · |                         |
| Mód            | MÓDULOS                      |                                    |                          |                                 |                           |                      | PORTAIS                               |                         |
| 6              |                              |                                    |                          |                                 | •                         | -                    |                                       |                         |
| Act<br>Infoi   | Acesso à<br>Informação       | Atendimento de<br>Requisições      | Almoxarifado             | A ditoria e Controle<br>Interno | Biblioteca                | Boletim de Serviços  | Portal Administrativo                 | ministrativo            |
| Bo             | Bolsas                       | Catálogo de<br>Materiais           | Compre de Mat.           | Editora                         | Compras<br>Compartilbadas | Compras              | Portal da Direção<br>Centro/Hospital  | la Direção<br>/Hospital |
| 2              | <u> 23</u>                   | E.                                 |                          | <b>3</b>                        |                           | 2                    |                                       |                         |
| Lici           | Licitação                    | Registros de Prilços               | Contratos                | Projetos/ Convenios             | Faturas                   | Infraestrutura       | Portal da Fundação                    | ) Fundação              |
|                |                              | 2)                                 | <b>F</b>                 | 5                               |                           |                      | 2                                     | 2                       |
| Liquid         | Liqui. de                    | çamento                            | DDO                      | Pagamento Online                | Patrimônio Móvel          | Patrimônio Imóvel    | Portal da Reitoria                    | la Reitoria             |
| Ues            |                              | 3                                  | 2                        | 0                               | <u></u>                   |                      |                                       |                         |
| Pro            | Protocolo                    | Restaurante                        | Segurança do<br>Trabalho | Transportes                     | Planejamento de<br>Obras  |                      |                                       |                         |
|                | OUTROS SIST                  | EMAS                               |                          |                                 |                           |                      |                                       |                         |
| Оит            | •                            | 0                                  | 2.44                     | <b>1</b>                        |                           |                      |                                       |                         |
| 9              | Sistema Acadêmico<br>(SIGAA) | Sistema de Rec.<br>Humanos (SIGRH) | Planejamento<br>(SIGPP)  | SIGAdmin                        |                           |                      |                                       |                         |
| Sistema<br>(SI |                              |                                    |                          |                                 |                           | Ť.                   |                                       |                         |

Figura 2: Acesso ao módulo de protocolo

3) Acesse a Mesa Virtual do SIPAC Protocolo.

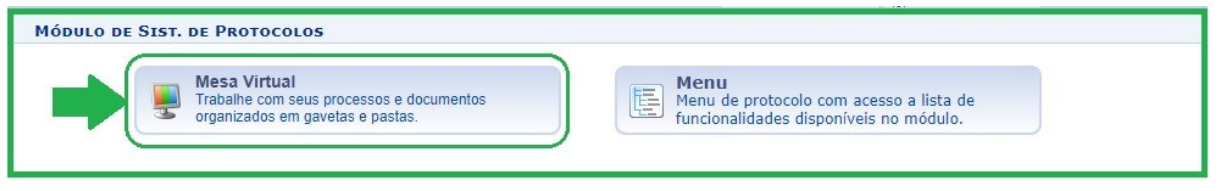

Figura 3: Acesso - Mesa virtual

4) Na aba Processos, clique em Cadastrar Processo.

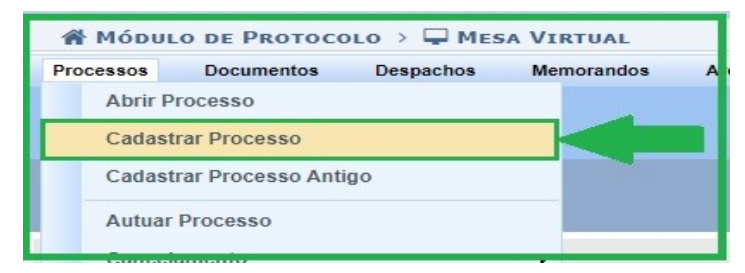

Figura 4: Cadastrar processo - Mesa virtual

5) Na tela seguinte, preencha os **Dados Gerais do Processo**.

|                                              | Dados Gerais do Processo                      |
|----------------------------------------------|-----------------------------------------------|
| Origem do Processo: 🕯<br>Tipo do Processo: 🕯 | O Processo Interno Processo Externo           |
| Assunto Detalhado: 🕯                         | *                                             |
| Natureza do Processo: 1                      | (900 caracteres/0 digitados)<br>★ OSTENSIVO ▼ |
| Observação:                                  |                                               |
| Local no Arquivo:                            | (4000 caracteres/0 digitados)                 |
|                                              | Cancelar Continuar >>                         |
|                                              | * Campos de preenchimento obrigatório.        |

Figura 5: Dados Gerais do Processo

Preencha **os campos obrigatórios** identificados com asterisco \*, conforme Figura 5:

- Origem do Processo: este campo já está automaticamente selecionado na opção Processo Interno, uma vez que os cadastros de processos do IFRS, em sua maioria, são deste tipo. Caso esteja cadastrando um processo produzido dentro do âmbito do IFRS, deixe selecionada a opção Processo Interno. Caso esteja recebendo um processo de outro órgão, selecionar Processo Externo, em seguida deve identificar se o número de protocolo do processo externo possui o mesmo formato de número do processo indicado no sistema, preencher o número do processo do órgão externo, o nome desse órgão de origem e a data de autuação deste processo no órgão. Essa opção de Processo Externo é muito importante para que possamos registrar o processo de outro órgão com o número de protocolo da origem, não gerando outro número de protocolo, cumprindo assim com a legislação vigente.
- Tipo de Processo: este campo apresenta uma lista de tipos de processos cadastrados. Basta inserir as primeiras letras do tipo do processo desejado e o sistema apresentará a lista de opções disponíveis. Para buscar todas as opções de tipos cadastrados no sistema, basta digitar no campo de busca o seguinte: "%%%". Ao digitar os três símbolos de porcentagem, o sistema listará automaticamente a relação de todos os tipos de processos cadastrados. Essa dica serve também para todos os demais campos de busca na base de dados do sistema. Para a escolha do tipo de processo deve se certificar junto ao setor responsável pelo processo que está cadastrando, qual o nome correto que deve utilizar, seguindo os fluxos estabelecidos para aquele processo.
- Assunto Detalhado: neste campo informe mais detalhes do processo para que o mesmo possa ser recuperado mais facilmente quando necessário. Deve se certificar junto ao setor responsável pelo processo que está cadastrando, se há normas de quais informações devem ser inseridas neste campo. Não é necessário colocar o nome do interessado neste campo, uma vez que essa informação é de preenchimento obrigatório mais adiante e será recuperada nas buscas pelos processos. É importante esclarecer que sendo este campo de acesso público, não é permitida a inserção de informações pessoais, relativas à intimidade, vida privada, honra e imagem das pessoas, cujo acesso deve ser restrito por 100 anos (art. 31, §1°, I da Lei nº 12.527).
- Natureza do Processo: os documentos e informações públicas só poderão ser classificados como sigilosos nos graus reservado, secreto e ultrassecreto pelas autoridades competentes, de acordo com o art. 27 da Lei de Acesso à Informação. Sugere-se que seja preenchido como regra, OSTENSIVO. No caso de o processo ter documentos com informações pessoais, relativas à intimidade, vida privada, honra e imagem das pessoas, o seu acesso deve ser restrito por 100 anos (art. 31, §1°, I da Lei nº 12.527), independente de classificação. Nesse caso, o processo é OSTENSIVO e, somente <u>ao informar os dados do documento do processo</u>, deve-se selecionar a opção SIGILOSO.

6) Em seguida, preencha os **dados do documento** que deu origem ao processo, conforme a Figura 6.

| DOCUMENTOS DO PROCESSO                                                                                                    |  |
|----------------------------------------------------------------------------------------------------|--|
| Opções de Documentos: 💿 Informar Novo Documento 💿 Consultar Documentos Existentes                                                                                                    |  |
| INFORMAR DOCUMENTO                                                                                                    |  |
| Tipo do Documento: * REQUERIMENTO                                                                                                    |  |
| Natureza do Documento: 🛊 OSTENSIVO 🔻                                                                                                    |  |
| 🚹 Todos os documentos ostensivos do processo ficarão disponíveis para consulta na área pública do sistema.                                                                                                    |  |
| Unidade de Origem: *.01.03.03.01                                                                                                    |  |
| □ PRO-REITORIA DE ADMINISTRACAO (REITORIA) (11.01.01.03)     □ DIRETORIA DE PROJETOS E OBRAS (REITORIA) (11.01.01.03.05)     □ DIRETORIA ADJUNTA DE ADMINISTRACAO (REITORIA) (11.01.01.03.03)     □ PRO-REITORIA ADJUNTA DE ADMINISTRACAO (REITORIA) (11.01.01.03.03)     □ COMISSÃO PERMANENTE DE AVALIAÇÃO DE DOCUMENTOS (REITORIA) (11.01     □ COMISSÃO PERMANENTE DE AVALIAÇÃO DE DOCUMENTOS (REITORIA) (11.01     □ DIR. DE ORCAMENTO E FINANCAS (REITORIA) (11.01.03.03.02) |  |
| B  DIRETORIA DE LICITACOES E CONTRATOS (REITORIA) (11.01.01.03.03.03) E SETOR DE ALMOXARIFADO E PATRIMONIO (REITORIA) (11.01.01.03.03.04) E SETOR DE APOIO ADMINISTRATIVO DA PROAD (REITORIA) (11.01.01.03.03.05) B  D SETOR DE TRANSPORTES (REITORIA) (11.01.01.03.03.06) F                                                                                                    |  |
| •                                                                                                    |  |
| Assunto Detalhado:                                                                                                    |  |

Figura 6: Documentos do Processo

- 7) Preencha os campos obrigatórios identificados com asterisco \*, conforme Figura 6:
- \* **Opções de Documento**: deixe selecionado *Informar Novo Documento*.
- Tipo de Documento: este campo apresenta uma lista de tipos de documentos cadastrados. Basta inserir as primeiras letras do tipo de documento desejado e o sistema apresentará a lista de opções disponíveis. Para a escolha do tipo de documento deve se certificar junto ao setor responsável pelo processo que está cadastrando, qual o nome correto que deve utilizar, seguindo o fluxo estabelecido para o processo.

- Natureza do Documento: os documentos e informações públicas só poderão ser classificados como sigilosos nos graus reservado, secreto e ultrassecreto pelas autoridades competentes, de acordo com o art. 27 da Lei de Acesso à Informação. Sugere-se que seja preenchido como regra, OSTENSIVO. No caso de o documento conter informações pessoais, relativas à intimidade, vida privada, honra e imagem das pessoas, o seu acesso deve ser restrito por 100 anos (art. 31, §1°, I da Lei nº 12.527), independente de classificação. Nesse caso, o processo é OSTENSIVO, e ao informar os dados do documento do processo, deve-se selecionar a opção SIGILOSO, em seguida abrirá o campo Grau de Sigilo, onde deve ser selecionada a opção RESTRITO.
- Unidade de Origem: inserir o nome da unidade de origem que produziu o documento e, nos casos de documentos originados fora do IFRS, inserir a unidade que está cadastrando o documento no sistema.
- 8) No campo Forma do Documento selecione Anexar Documento Digital, conforme Figura 7.

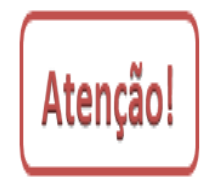

A opção *Escrever Documento* não deve ser utilizada, uma vez que a versão do módulo SIPAC Protocolo utilizada pelo IFRS não atende, na totalidade, a legislação vigente que regulamenta a produção e tramitação de documentos nato-digitais.

|                               | 1700 caracteres/ o analtados/                                                 |
|-------------------------------|-------------------------------------------------------------------------------|
| Forma do Documento:           | * 🔍 Escrever Documento 🔘 Anexar Documento Digital                             |
| ANEXAR DOCUMENTO DIGITAL      |                                                                               |
| Data do Documento:            | * 13/05/2020                                                                  |
| Identificador:                | ?                                                                             |
| Ano:                          |                                                                               |
| Número de Folhas:             | * 1                                                                           |
| Data do Recebimento:          | * 13/05/2020 📰 ?                                                              |
| Responsável pelo recebimento: |                                                                               |
| Tipo de Conferência:          | * CÓPIA AUTENTICADA ADMINISTRATIVAMENTE 🔻                                     |
| Arquivo Digital:              | Escolher arquivo Nenhum arquivo selecionado (Formatos de Arquivos Permitidos) |

Figura 7: Anexar dados do documento

- 9) Preencha os campos obrigatórios identificados com asterisco \*, conforme Figura 7. Não é necessário adicionar nenhum Arquivo Digital. Basta preencher os dados do documento:
- \* Data do documento: inserir a data que em foi produzido o documento que está sendo cadastrado.
- \* Número de folhas: inserir o número de folhas do documento que está cadastrando.
- \* Data do recebimento: inserir a data em que o documento que está cadastrando foi recebido no setor.
- Tipo de conferência: ao cadastrar o documento o servidor deve escolher a opção que corresponde ao documento apresentado pelo requerente, conforme as opções a seguir:
  - ✓ <u>Documento original</u> (quando no momento do recebimento para digitalização ou composição do processo analógico, foi apresentado o documento original);
  - ✓ <u>Cópia autenticada em cartório</u> (quando no momento do recebimento para digitalização ou composição do processo analógico, foi apresentada a cópia do documento autenticada em cartório).
  - ✓ <u>Cópia autenticada administrativamente</u> (quando no momento do recebimento para digitalização ou composição do processo analógico, foi apresentada cópia do documento autenticada administrativamente, mais conhecida por conter o carimbo de "confere com o original");
  - ✓ <u>Cópia simples</u> (quando no momento do recebimento para digitalização ou composição do processo analógico, foi apresentada a cópia simples do documento).

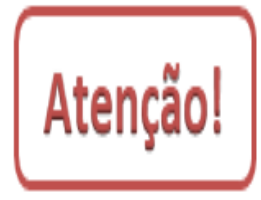

Lembre-se que o cadastro que está sendo realizado neste passo é referente a **um** tipo de documento, não devendo ser anexados diferentes tipos de arquivos em um único cadastro. Para cada documento a ser anexado deve-se iniciar um novo cadastro de documento ao processo, preenchendo-se todas as informações referentes a ele. Dessa forma, o processo administrativo será instruído corretamente, facilitando a busca e acesso futuro, proporcionando transparência aos processos, cumprindo assim com a legislação vigente.

10) Posteriormente, clique em **Inserir Documento** para anexar o documento ao processo. Se os dados do documento foram cadastrados, no topo da tela aparecerá a seguinte mensagem: **Documento(s) inserido(s) com sucesso.** Para prosseguir, clique em **Continuar** na parte inferior da tela.

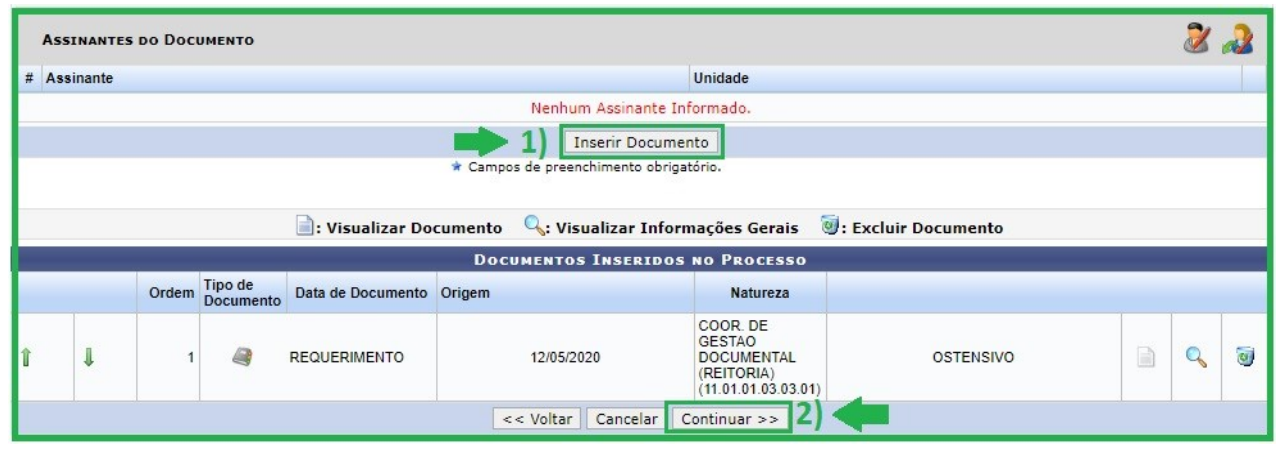

Figura 8: Inserir documentos

11) Na tela seguinte indique o(s) **Interessado(s)** no processo, o(s) qual(is) pode(m) ser de até cinco categorias: *Servidor, Aluno, Credor, Unidade* ou *Outros*. Após preencher e inserir o(s) Interessado(s), clique em **Continuar**.

|                        | Dados do Interessado a Ser Inserido                       |  |
|------------------------|-----------------------------------------------------------|--|
|                        | Categoria: 🔘 Servidor 🔘 Aluno 🔘 Credor 🖲 Unidade 🔘 Outros |  |
| UNIDADE                |                                                           |  |
| Unidade:               | * PRO-REITORIA DE ADMINISTRACAO (REITORIA) (11.01.01.03)  |  |
| Notificar Interessado: | * 🔘 Sim 🖲 Não                                             |  |
|                        | Inserir                                                   |  |
|                        | 🖈 Campos de preenchimento obrigatório.                    |  |

Figura 9: Inserir dados do interessado

12) Na tela de Movimentação Inicial, selecione **Outra Unidade**, defina o destino do processo e clique em **Continuar** na parte inferior da tela.

|                            | DADOS DA MOVIMENTAÇÃO                                                                                                    |
|----------------------------|----------------------------------------------------------------------------------------------------|
| Data de Envio: 12/0        | 5/2020                                                                                                    |
| Destino: * 🔘               | Seguir Fluxo 💿 Outra Unidade 💈                                                                                                    |
| Unidade de Destino: * 11.0 | 1.01.03 PRO-REITORIA DE ADMINISTRACAO (REITORIA) (11.01.01.03)<br>COMISSÃO PERMANENTE DE PESSOAL DOCENTE CENTRAL (REITORIA) (TT.0T.0T.30)<br>COORD. DE CORREIÇÃO E GESTÃO DE PROCESSOS DISCIPLINARES (REITORIA) (11.0<br>DIRETORIA DE GESTAO DE PESSOAS (REITORIA) (11.01.01.09)<br>GABINETE (REITORIA) (11.01.01.01)<br>PRO-REITORIA JURIDICA (REITORIA) (11.01.01.02)<br>PRO-REITORIA DE ADMINISTRACAO (REITORIA) (11.01.01.03)<br>DIRETORIA DE ADMINISTRACAO (REITORIA) (11.01.01.03.05)<br>PRO-REITORIA DE DESENV. INSTITUCIONAL (REITORIA) (11.01.01.03.03)<br>PRO-REITORIA DE DESENV. INSTITUCIONAL (REITORIA) (11.01.01.07)<br>PRO-REITORIA DE ENSINO (REITORIA) (11.01.01.04)<br>PRO-REITORIA DE ENSINO (REITORIA) (11.01.06) |

Figura 10: Dados da movimentação

13) Em seguida, confira os dados preenchidos e, se tudo estiver correto, clique em **Confirmar**.

|       |                    |                     | DADOS GERAIS DO PROCESSO                                     |         |        |  |
|-------|--------------------|---------------------|--------------------------------------------------------------|---------|--------|--|
|       | 1                  | Tipo do Processo: S | DLICITAÇÃO                                                   |         |        |  |
|       | As                 | sunto Detalhado: Ti | STE                                                          |         |        |  |
|       | Natu               | reza do processo: O | STENSIVO                                                     |         |        |  |
|       |                    | Observação:         |                                                              |         |        |  |
|       |                    |                     | 📄 : Visualizar Documento 🛛 🔍 : Visualizar Informações Gerais |         |        |  |
| Doc   | UMENTOS INSERI     | DOS NO PROCESS      | 0                                                            |         |        |  |
| Ordem | Tipo de Documento  | Data de Documento   | Origem                                                       | Naturez | a      |  |
| 1     | OFICIO             | 12/05/2020          | COOR. DE GESTAO DOCUMENTAL (REITORIA) (11.01.01.03.03.01)    | OSTENSI | vo     |  |
| INT   | ERESSADOS DEST     | e Processo          |                                                              |         |        |  |
|       | Identificador Nome |                     |                                                              | E-mail  | Tipo   |  |
|       | 11010102 DDO DEF   | TORIA DE ADMINISTRA | NO (REITORIA)                                                |         | Unidad |  |

Figura 11: Confirmar Dados Gerais do Processo

14) Por fim, após a confirmação, clique em **Imprimir a Capa do Processo** na parte inferior da tela para gerar a capa do processo cadastrado.

| Cadastrado Em | Tipo | Origem   | Servidor Responsáv                | el             |                                  | Autenticado Em | Públice |
|---------------|------|----------|-----------------------------------|----------------|----------------------------------|----------------|---------|
|               |      |          | Nenhum Desp                       | acho Realizado |                                  |                |         |
|               |      | Imprimir | Guia de Movimentação<br>Econômico | Capa do Proces | r Guia de Movimentação<br>Normal |                |         |
|               |      |          | Cadastrar N                       | ovo Processo   |                                  |                |         |

Figura 12: Imprimir Capa do Processo

| Versão 1 – Maio/2020 | Coordenadoria de Gestão Documental - CGeD | <u>cged@ifrs.edu.br</u> - (54) 3349-3342 |
|----------------------|-------------------------------------------|------------------------------------------|
|----------------------|-------------------------------------------|------------------------------------------|